Centers for Disease Control and Prevention (CDC)

National Center for Environmental Health (NCEH)

Division of Laboratory Sciences (DLS)

NEWBORN SCREENING AND MOLECULAR BIOLOGY BRANCH (NSMBB)

NEWBORN SCREENING QUALITY ASSURANCE PROGRAM (NSQAP) PORTAL

**ALDPT USER GUIDE** 

June 2021

## **Table of Contents**

| 1. | ALDPT Program Entry Page   | 2  |
|----|----------------------------|----|
|    | 1.1 Navigation             | 2  |
|    | 1.2 Analyte Selection      | 4  |
|    | 1.3 Method Information     | 5  |
|    | 1.4 Results Entry          | 8  |
|    | 1.5 Save                   | 10 |
|    | 1.6 Reset Form             | 12 |
| 2. | ALDPT Review & Submit Page | 13 |
|    | 2.1 Navigation             | 13 |
|    | 2.2 Review                 | 14 |
|    | 2.3 Submit                 | 16 |
|    | 2.4 Save Data – Pdf Format | 18 |
|    |                            |    |

# **1. ALDPT Program Entry Page**

### **1.1 Navigation**

To enter and save ALDPT data, navigate to the ALDPT program entry page. Access the page from the 'ALD Entry' option on the Biochemical PT drop-down menu.

1. Click 'Biochemical PT' then 'ALD Entry' from the drop-down menu.

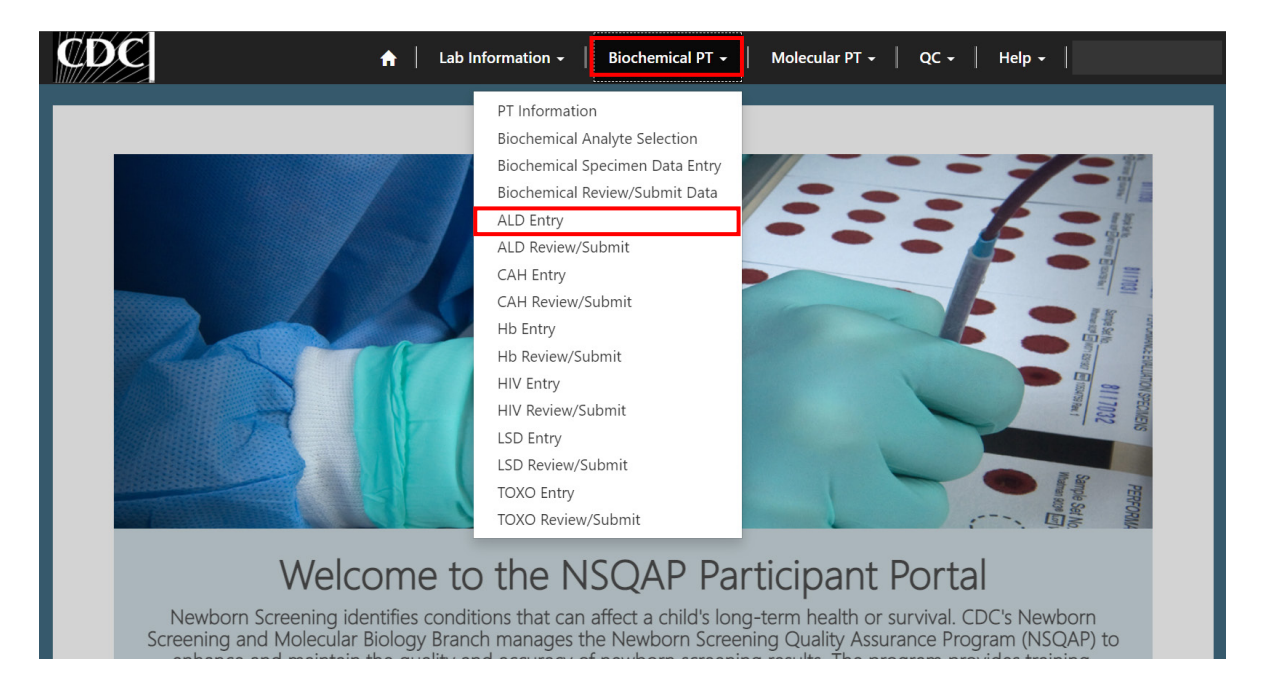

2. Click 'ALD' to navigate to the entry page.

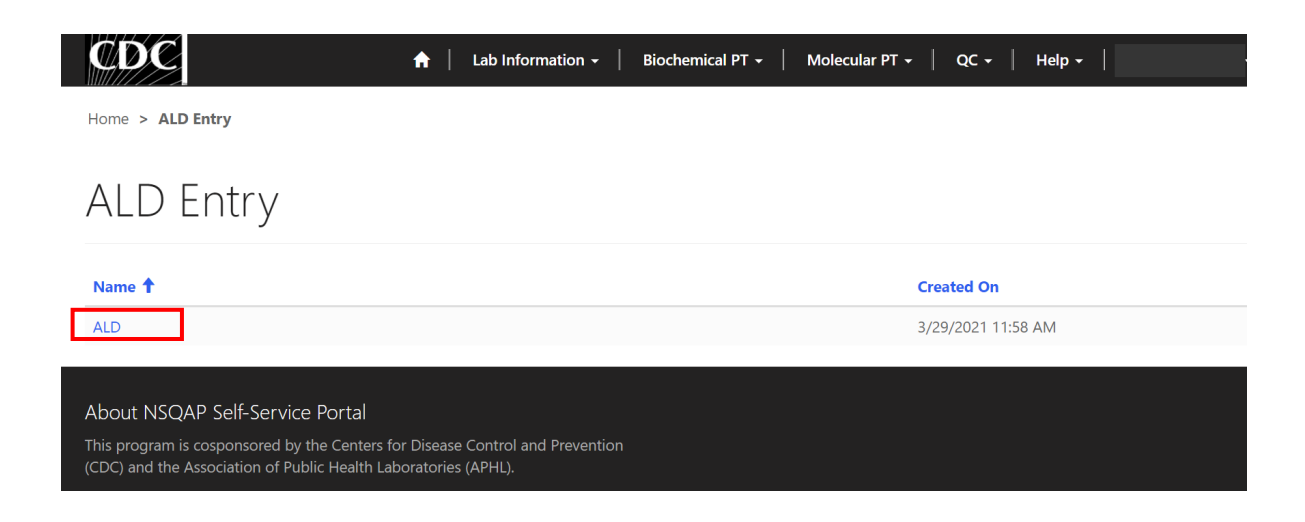

### 3. Enter ALDPT method information and data.

| nalyte Selection<br>lect an analyte for reporting.                    |                                                                            |                   |                    |                       |
|-----------------------------------------------------------------------|----------------------------------------------------------------------------|-------------------|--------------------|-----------------------|
| C24:0 Lysophosphatidylcholine<br>C26:0 Lysophosphatidylcholine        | (C24:0-LPC)<br>(C26:0-LPC)                                                 |                   |                    |                       |
| ethod Information                                                     |                                                                            |                   |                    |                       |
| Report either a first-tier method                                     | or a second-tier method or both in                                         | order for         |                    |                       |
|                                                                       |                                                                            | ~                 |                    |                       |
| First-tier Method                                                     |                                                                            |                   |                    |                       |
|                                                                       |                                                                            | Q                 |                    |                       |
| Second-tier Method                                                    |                                                                            | ٩                 |                    |                       |
|                                                                       |                                                                            |                   |                    |                       |
| 24:0 Lysophosphatidyld                                                | choline Reporting                                                          |                   |                    |                       |
| Report final clinical assessment a<br>24:0-LPC conversion factor from | according to the testing algorithm fo<br>µg/mL to µmol/L: Multiply by 1.65 | or your laborator | у.                 |                       |
| Report 24:0-LPC cutoff values in                                      | µmol/L                                                                     |                   |                    |                       |
| First-tier Cutom                                                      |                                                                            |                   | Second-tier Cutoff |                       |
| Specimen                                                              | First-tier Result                                                          |                   | Second-tier Result | Clinical Assessment * |
| 20213002001                                                           |                                                                            |                   |                    | ~                     |
| Specimen                                                              | First-tier Result                                                          |                   | Second-tier Result | Clinical Assessment * |
| 20213002002                                                           |                                                                            |                   |                    | ~                     |
| 20213002003                                                           | First-tier Kesult                                                          |                   | Second-tier Result | Clinical Assessment * |
| Specimen                                                              | First-tier Result                                                          |                   | Second-tier Result | Clinical Assessment * |
| 20213002004                                                           |                                                                            |                   |                    | ~                     |
| Specimen                                                              | First-tier Result                                                          |                   | Second-tier Result | Clinical Assessment * |
| 20213002005                                                           |                                                                            |                   |                    | ~                     |
| Comments                                                              |                                                                            |                   |                    |                       |
|                                                                       |                                                                            |                   |                    |                       |
|                                                                       |                                                                            |                   |                    | li                    |
| 26:0 Lysophosphatidylo                                                | choline Reporting                                                          |                   |                    |                       |
| Report final clinical assessment a<br>26:0-LPC conversion factor from | according to the testing algorithm fo<br>ug/mL to umol/L: Multiply by 1.57 | or your laborator | у.                 |                       |
| Report 26:0-LPC cutoff values in                                      | µmol/L                                                                     |                   |                    |                       |
| First-tier Cutoff                                                     |                                                                            |                   | Second-tier Cutoff |                       |
| Specimen                                                              | First-tier Result                                                          |                   | Second-tier Result | Clinical Assessment * |
| 20213002001                                                           |                                                                            |                   |                    | ~                     |
| Specimen                                                              | First-tier Result                                                          |                   | Second-tier Result | Clinical Assessment * |
| 20213002002                                                           |                                                                            |                   |                    | ~                     |
| Specimen<br>20213002003                                               | First-tier Result                                                          |                   | Second-tier Result | Clinical Assessment * |
| Specimen                                                              | First-tier Result                                                          |                   | Second-tier Result | Clinical Assessment * |
| 20213002004                                                           |                                                                            |                   |                    | ~                     |
| Specimen                                                              | First-tier Result                                                          |                   | Second-tier Result | Clinical Assessment * |
| 20213002005                                                           |                                                                            |                   |                    | ~                     |
| Comments                                                              |                                                                            |                   |                    |                       |
|                                                                       |                                                                            |                   |                    |                       |
|                                                                       |                                                                            |                   |                    |                       |

### **1.2 Analyte Selection**

Navigate to the page titled 'Adrenoleukodystrophy Proficiency Testing Program (ALDPT)' to enter method information and results.

Choose the analytes you measured for specimen testing using the 'Analyte Selection' section.

1. Select the analyte(s) by clicking the box next to C24:0-LPC and/or C26:0-LPC.

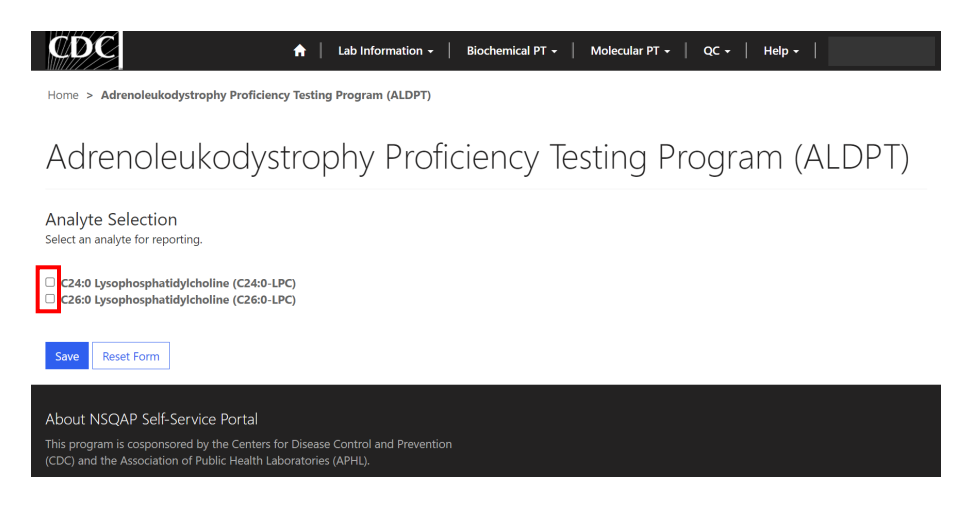

2. Once the analyte(s) is selected, the method information section and corresponding reporting section will appear.

| elect an analyte for reporting.                                                                                                    |                                                                                                    |                                                                                                    |                       |
|----------------------------------------------------------------------------------------------------|----------------------------------------------------------------------------------------------------|----------------------------------------------------------------------------------------------------|-----------------------|
| C24:0 Lysophosphatidylchol                                                                                                    | ine (C24:0-LPC)                                                                                                    |                                                                                                    |                       |
| Aethod Information                                                                                                    | ine (C26:0-LPC)                                                                                                    |                                                                                                    |                       |
| Report either a first-tier meth<br>your data to be validated.*                                                                                                    | nod or a second-tier method or both in order                                                                                                    | for                                                                                                    |                       |
|                                                                                                    |                                                                                                    | ~                                                                                                    |                       |
| First-tier Method                                                                                                    |                                                                                                    |                                                                                                    |                       |
| Forend flor Mothod                                                                                                    |                                                                                                    |                                                                                                    |                       |
| Second-tier Method                                                                                                    |                                                                                                    | 2                                                                                                    |                       |
|                                                                                                    |                                                                                                    |                                                                                                    |                       |
| 24:0-LPC conversion factor fr<br>Report 24:0-LPC cutoff value:<br>First-tier Cutoff                                                                                                    | rom µg/mL to µmol/L: Multiply by 1.65<br>s in µmol/L                                                                                                    | Second-tier Cutoff                                                                                                |                       |
| 24:0-LPC conversion factor fr<br>Report 24:0-LPC cutoff value<br>First-tier Cutoff                                                                                                    | rom µg/mL to µmol/L: Multiply by 1.65<br>s in µmol/L                                                                                                    | Second-tier Cutoff                                                                                                |                       |
| 24:0-LPC conversion factor fr<br>Report 24:0-LPC cutoff value:<br>First-tier Cutoff<br>Specimen<br>20212002001                                                                                  | om µg/mL to µmol/L Multiply by 1.65<br>s in µmol/L<br>First-tier Result                                                                                     | Second-tier Cutoff Second-tier Result                                                                             | Clinical Assessment * |
| 240-UPC conversion factor fr<br>Report 24:0-UPC cutoff value:<br>First-tier Cutoff<br>Specimen<br>20213002001                                                                                   | om µg/m. to µmol/L: Multiply by 1.65<br>s in µmol/L<br>First-tier Result                                                                                    | Second-tier Cutoff Second-tier Result                                                                             | Clinical Assessment * |
| 240-DPC conversion factor fr<br>Report 240-DPC cutoff value<br>First-tier Cutoff<br>SpecImen<br>20213002001<br>SpecImen<br>20213002002                                                          | om ug/mt. to umol/L: Multiply by 1.65<br>in umol/L<br>First-tier Result<br>First-tier Result                                                                | Second-Her Cutoff Second-Her Result Second-Her Result                                                             | Clinical Assessment * |
| 240-UPC conversion factor fr<br>Report 240-UPC curoff value<br>First-tier Cutoff<br>SpecImen<br>20213002001<br>SpecImen<br>20213002002                                                          | om ug/m. to umol/L: Multiply by 1.65<br>s in umol/L:<br>First-tier Result<br>First-tier Result                                                              | Second-tier Cutoff Second-tier Result Second-tier Result Second-tier Result                                       | Clinical Assessment * |
| 246-UPC conversion factor fr<br>Report 246-UPC conversion factor fr<br>Specimen<br>20213002001<br>Specimen<br>20213002002<br>Specimen<br>20213002002                                            | om ug/m. to umol/L: Multiply by 1.65<br>s in umol/L<br>First-tier Result<br>First-tier Result<br>First-tier Result                                          | Second-tier Cutoff Second-tier Result Second-tier Result Second-tier Result                                       | Clinical Assessment * |
| 246-UPC conversion factor fr<br>Report 246-UPC conversion factor fr<br>SpecImen<br>20213002001<br>SpecImen<br>20213002002<br>SpecImen<br>20213002004<br>SpecImen                                | om ug/mt to umol/L: Multiply by 1.65<br>s in umol/L<br>First-tier Result<br>First-tier Result<br>First-tier Result<br>First-tier Result                     | Second-tier Cutoff  Second-tier Result Second-tier Result Second-tier Result Second-tier Result                   | Clinical Assessment * |
| 246-UPC conversion factor fr<br>Report 246-UPC conversion factor fr<br>SpecImen<br>20213002001<br>SpecImen<br>20213002002<br>SpecImen<br>20213002004<br>SpecImen<br>20213002004                 | om ug/m. to umol/L: Multiply by 1.65<br>s in umol/L<br>First-tier Result                                                                                    | Second-tier Result Second-tier Result Second-tier Result Second-tier Result                                       | Clinical Assessment * |
| 246-0-02 conversion factor fr<br>Report 248-0-02 control value<br>First-tier Cutoff<br>20213002001<br>Specimen<br>20213002002<br>Specimen<br>20213002004<br>Specimen<br>20213002005<br>Comments | om ug/mt to umol/L: Multiply by 1.65<br>in umol/L:<br>First-tier Result<br>First-tier Result<br>First-tier Result<br>First-tier Result<br>First-tier Result | Second-tier Cutoff Second-tier Cutoff Second-tier Result Second-tier Result Second-tier Result Second-tier Result | Clinical Assessment * |
| 246-DPC conversion factor fr<br>Report 248-DPC conversion factor fr<br>Specimen<br>20213002001<br>Specimen<br>20213002002<br>Specimen<br>20213002004<br>Specimen<br>20213002005<br>Comments     | om ug/mt. to umol/L: Multiply by 1.65<br>in pmol/L<br>First-tier Result<br>First tier Result<br>First tier Result<br>First tier Result<br>First tier Result | Second-tier Result Second-tier Result Second-tier Result Second-tier Result                                       | Clinical Assessment * |
| 246-UPC conversion factor fr<br>Report 248-UPC conversion factor fr<br>Specimen<br>20213002001<br>Specimen<br>20213002002<br>Specimen<br>20213002004<br>Specimen<br>20213002005<br>Comments     | om ug/m. to umol/L: Multiply by 1.65<br>in umol/L:<br>First-tier Result<br>First-tier Result<br>First-tier Result<br>First-tier Result                      | Second-tier Result Second-tier Result Second-tier Result Second-tier Result Second-tier Result                    | Clinical Assessment * |

## **1.3 Method Information**

Navigate to the page titled 'Adrenoleukodystrophy Proficiency Testing Program (ALDPT)' to enter firsttier and second-tier information. Navigation details can be found in section 1.1.

| Analyte Selection<br>Select an analyte for reporting.                                                            |             |  |
|----------------------------------------------------------------------------------------------------|-------------|--|
| <ul> <li>C24:0 Lysophosphatidylcholine (C24:0-LPC)</li> <li>C26:0 Lysophosphatidylcholine (C26:0-LPC)</li> </ul> |             |  |
| Method Information                                                                                               |             |  |
| Report either a first-tier method or a second-tier method or both ir your data to be validated.*                 | n order for |  |
|                                                                                                    | ~           |  |
| First-tier Method                                                                                                |             |  |
|                                                                                                    | Q           |  |
| Second-tier Method                                                                                               |             |  |
|                                                                                                    | Q           |  |

1. You are required to reported either a first-tier and/or second-tier method. Indicate which method(s) will be reported by selecting an option from the drop-down field.

| lethod Information          |                  |
|-----------------------------|------------------|
| vour data to be validated.* | oth in order for |
|                             | ~                |
|                             |                  |
| First-tier Method           |                  |
| Second-tier Method          |                  |
| Both                        |                  |
|                             | Q                |

2. Once a method option is selected, the corresponding method field(s) will then become required.

### Method Information

| Report either a first-tier method or a second-tier r<br>your data to be validated.* | method or both in order for |
|-------------------------------------------------------------------------------------|-----------------------------|
| First-tier Method                                                                   | ~                           |
| First-tier Method *                                                                 |                             |
|                                                                                     | Q                           |
| Second-tier Method                                                                  |                             |
|                                                                                     | Q                           |

### 3. Click on the magnifying glass to see methods and click 'Select'.

### Method Information

| Report either a first-tier method or a second-tier me<br>your data to be validated.* | thod or both in order for |
|--------------------------------------------------------------------------------------|---------------------------|
| First-tier Method                                                                    | ~                         |
| First-tier Method *                                                                  |                           |
|                                                                                      | ٩                         |
| Second-tier Method                                                                   |                           |
|                                                                                      | Q                         |

| Lookup              | records ×                                                     |
|---------------------|---------------------------------------------------------------|
|                     | Search Q                                                      |
| ~                   | Method Name 🕇                                                 |
| <ul><li>✓</li></ul> | Flow Injection Analysis (FIA) - MS/MS non-derivitized non-kit |
|                     | LC-MS/MS negative ion mode                                    |
|                     | LC-MS/MS positive ion mode                                    |
|                     | Non-derivatized - MS/MS NeoBase™2 PerkinElmer                 |
|                     | Other                                                         |
|                     |                                                               |
|                     |                                                               |
|                     |                                                               |
|                     | Select Cancel Remove value                                    |

### Method Information

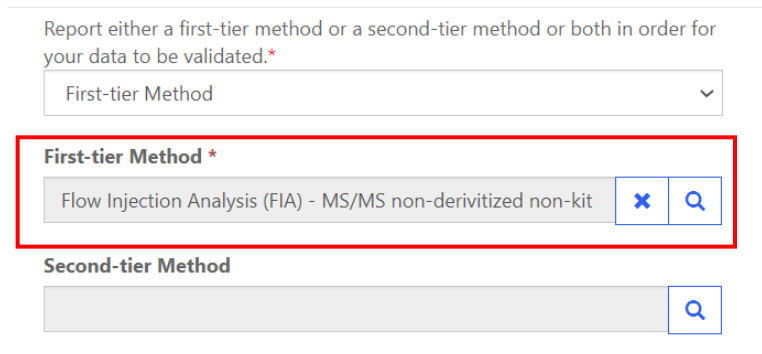

4. If 'Other' is selected, a text box will appear. You are **required** to specify a name and source.

| ( | Lookup rec | ords                                                          |                         | ×    |
|---|------------|---------------------------------------------------------------|-------------------------|------|
| e |            |                                                               | Search                  | ۹    |
| f | ~          | Method Name 🕇                                                 |                         |      |
| o |            | Flow Injection Analysis (FIA) - MS/MS non-derivitized non-kit |                         |      |
| O |            | LC-MS/MS negative ion mode                                    |                         |      |
| с |            | LC-MS/MS positive ion mode                                    |                         |      |
|   |            | Non-derivatized - MS/MS NeoBase™2 PerkinElmer                 |                         |      |
| b | ~          | Other                                                         |                         |      |
|   |            |                                                               |                         | _    |
| t |            |                                                               |                         |      |
|   |            |                                                               | Select Cancel Remove va | alue |

#### Analyte Selection Select an analyte for reporting.

. . .

C24:0 Lysophosphatidylcholine (C24:0-LPC) C26:0 Lysophosphatidylcholine (C26:0-LPC)

#### Method Information

| Report either a first-tier method or a second-tier m<br>your data to be validated.* | ethod or both in order for |                                  |  |
|-------------------------------------------------------------------------------------|----------------------------|----------------------------------|--|
| First-tier Method                                                                   | ~                          |                                  |  |
| First-tier Method *                                                                 |                            | Other- Specify name and source * |  |
| Other                                                                               | <b>x</b> Q                 |                                  |  |
| Second-tier Method                                                                  |                            |                                  |  |
|                                                                                     | 0                          |                                  |  |

## **1.4 Results Entry**

Navigate to the page titled 'Adrenoleukodystrophy Proficiency Testing Program (ALDPT)' to enter ALDPT analyte specimen cutoffs, results, and clinical assessments. Navigation details can be found in section 1.1.

1. Enter a first-tier and/or second-tier cutoff value in the designated text field (optional).

| C24:0-LPC conversion factor<br>Report C24:0-LPC cutoff valu | from µg/mL to µmol/L: Multiply by 1.65<br>ies in µmol/L | ui laboratory.     |                       |  |
|-------------------------------------------------------------|---------------------------------------------------------|--------------------|-----------------------|--|
| First-tier Cutoff                                           |                                                         | Second-tier Cutoff |                       |  |
| Specimen                                                    | First-tier Result                                       | Second-tier Result | Clinical Assessment * |  |
| 20213002001                                                 |                                                         |                    |                       |  |
| Specimen                                                    | First-tier Result                                       | Second-tier Result | Clinical Assessment * |  |
| 20213002002                                                 |                                                         |                    |                       |  |
| Specimen                                                    | First-tier Result                                       | Second-tier Result | Clinical Assessment * |  |
| 20213002003                                                 |                                                         |                    |                       |  |
| Specimen                                                    | First-tier Result                                       | Second-tier Result | Clinical Assessment * |  |
| 20213002004                                                 |                                                         |                    |                       |  |
| Specimen                                                    | First-tier Result                                       | Second-tier Result | Clinical Assessment * |  |
| 20213002005                                                 |                                                         |                    |                       |  |
| Comments                                                    |                                                         |                    |                       |  |

2. Enter a first-tier and/or second-tier result value for each specimen in the designated text field (optional).

| Report final clinical assessme<br>C24:0-LPC conversion factor<br>Report C24:0-LPC cutoff valu | ent according to the testing algorithm for you<br>from μg/mL to μmol/L: Multiply by 1.65<br>μes in μmol/L | ur laboratory.     |                       |
|-----------------------------------------------------------------------------------------------|----------------------------------------------------------------------------------------------------|--------------------|-----------------------|
| First-tier Cutoff                                                                             |                                                                                                    | Second-tier Cutoff |                       |
| Specimen                                                                                      | First-tier Result                                                                                         | Second-tier Result | Clinical Assessment * |
| 20213002001                                                                                   |                                                                                                    |                    |                       |
| Specimen                                                                                      | First-tier Result                                                                                         | Second-tier Result | Clinical Assessment * |
| 20213002002                                                                                   |                                                                                                    |                    |                       |
| Specimen                                                                                      | First-tier Result                                                                                         | Second-tier Result | Clinical Assessment * |
| 20213002003                                                                                   |                                                                                                    |                    |                       |
| Specimen                                                                                      | First-tier Result                                                                                         | Second-tier Result | Clinical Assessment * |
| 20213002004                                                                                   |                                                                                                    |                    |                       |
| Specimen                                                                                      | First-tier Result                                                                                         | Second-tier Result | Clinical Assessment * |
| 20213002005                                                                                   |                                                                                                    |                    |                       |
| C                                                                                             |                                                                                                    |                    |                       |

### 3. Choose a clinical assessment for each specimen by clicking the drop-down arrow.

| Report final clinical assessme<br>C24:0-LPC conversion factor<br>Report C24:0-LPC cutoff value | ent according to the testing algorithm for yo<br>from µg/mL to µmol/L: Multiply by 1.65<br>Jes in µmol/L | ur laboratory.     |                       |   |
|------------------------------------------------------------------------------------------------|----------------------------------------------------------------------------------------------------|--------------------|-----------------------|---|
| First-tier Cutoff                                                                              |                                                                                                    | Second-tier Cutoff |                       |   |
| Specimen                                                                                       | First-tier Result                                                                                        | Second-tier Result | Clinical Assessment * |   |
| 20213002001                                                                                    |                                                                                                    |                    |                       | ~ |
| Specimen                                                                                       | First-tier Result                                                                                        | Second-tier Result | Clinical Assessment * |   |
| 20213002002                                                                                    |                                                                                                    |                    |                       | ~ |
| Specimen                                                                                       | First-tier Result                                                                                        | Second-tier Result | Clinical Assessment * |   |
| 20213002003                                                                                    |                                                                                                    |                    |                       | ~ |
| Specimen                                                                                       | First-tier Result                                                                                        | Second-tier Result | Clinical Assessment * |   |
| 20213002004                                                                                    |                                                                                                    |                    |                       | ~ |
| Specimen                                                                                       | First-tier Result                                                                                        | Second-tier Result | Clinical Assessment * |   |
| 20213002005                                                                                    |                                                                                                    |                    |                       | ~ |
| Comments                                                                                       |                                                                                                    |                    | L.                    |   |

4. If needed, enter optional comments in the comment box.

| C24.0 | lyco | nhoe  | obatid  | vlcholine | Reporting |
|-------|------|-------|---------|-----------|-----------|
| C24.0 | Lysu | prios | Jilatiu | yichonne  | Reporting |

| C24:0-LPC conversion factor<br>Report C24:0-LPC cutoff val | r from µg/mL to µmol/L: Multiply by 1.65<br>ues in µmol/L | u aboratory.       |                       |
|------------------------------------------------------------|-----------------------------------------------------------|--------------------|-----------------------|
| First-tier Cutoff                                          |                                                           | Second-tier Cutoff |                       |
| Specimen                                                   | First-tier Result                                         | Second-tier Result | Clinical Assessment * |
| 20213002001                                                |                                                           |                    | ~                     |
| Specimen                                                   | First-tier Result                                         | Second-tier Result | Clinical Assessment * |
| 20213002002                                                |                                                           |                    | ~                     |
| Specimen                                                   | First-tier Result                                         | Second-tier Result | Clinical Assessment * |
| 20213002003                                                |                                                           |                    | ~                     |
| Specimen                                                   | First-tier Result                                         | Second-tier Result | Clinical Assessment * |
| 20213002004                                                |                                                           |                    | ~                     |
| Specimen                                                   | First-tier Result                                         | Second-tier Result | Clinical Assessment * |
| 20213002005                                                |                                                           |                    | ~                     |
| Comments                                                   |                                                           |                    |                       |
|                                                            |                                                           |                    |                       |
|                                                            |                                                           |                    |                       |
|                                                            |                                                           |                    |                       |

## **1.5 Save**

1. Save ALDPT specimen results by clicking the 'Save' button located at the bottom of the page.

**NOTE**: All information & data must be saved at the same time. Data cannot be partially saved.

| Specimen                        | First-tier Result | Second-tier Result | Clinical Assessment * |
|---------------------------------|-------------------|--------------------|-----------------------|
| 20213002002                     |                   |                    | ~                     |
| Specimen                        | First-tier Result | Second-tier Result | Clinical Assessment * |
| 20213002003                     |                   |                    | ~                     |
| Specimen                        | First-tier Result | Second-tier Result | Clinical Assessment * |
| 20213002004                     |                   |                    | ~                     |
| Specimen                        | First-tier Result | Second-tier Result | Clinical Assessment * |
| 20213002005                     |                   |                    | ~                     |
| Comments                        |                   |                    |                       |
|                                 |                   |                    |                       |
|                                 |                   |                    |                       |
|                                 |                   |                    |                       |
|                                 |                   |                    |                       |
| Save Reset Form                 |                   |                    |                       |
|                                 |                   |                    |                       |
| About NSQAP Self-Service Portal |                   |                    |                       |

2. If you attempt to save the form without entering **all required fields** you will receive an error message. Complete the missing fields and click 'Save' again.

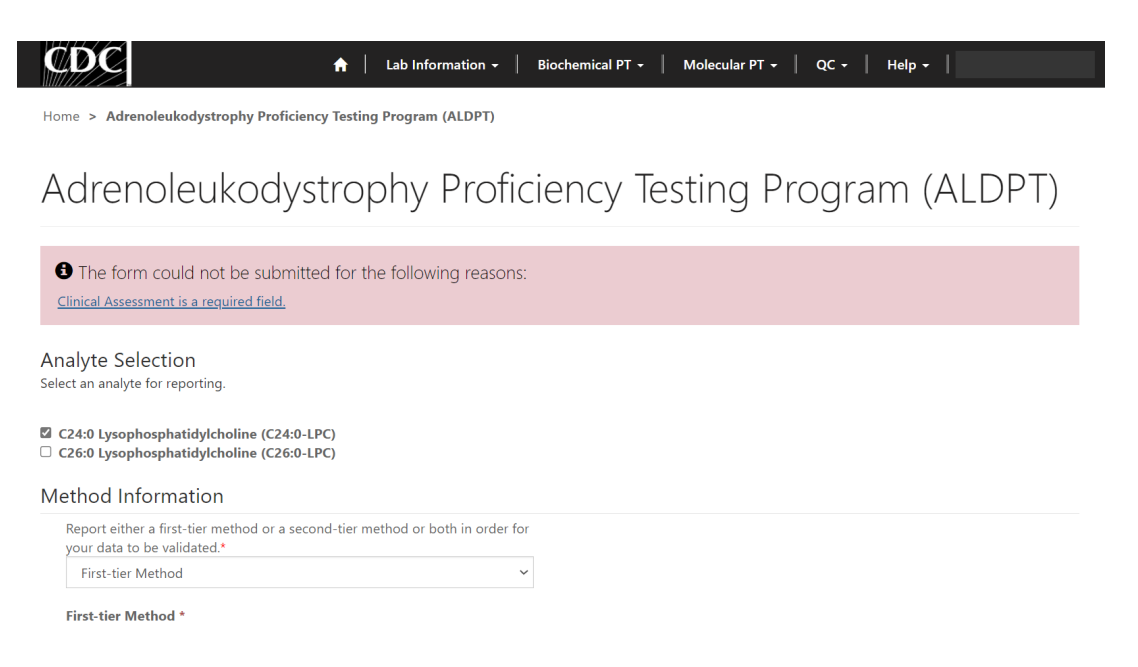

3. After you have successfully saved your data and information, you will be redirected to the review and submit page.

**NOTE**: At this point your data has only been **saved**. You must navigate to the ALDPT review and submit page to submit your data. See section 2 for additional details.

**NOTE:** This page can be saved and re-saved as many times as needed, but each new save will overwrite the previous save(s).

| ØØC                                                        |              |                   |
|------------------------------------------------------------|--------------|-------------------|
| Home > ALDPT- Review/Submit                                |              |                   |
| ALDPT- Review/Subn                                         | nit          |                   |
| Name 🕇                                                     | Submitted By | Created On        |
| ALD                                                        |              | 4/6/2021 10:28 AM |
|                                                            |              |                   |
| About NSQAP Self-Service Portal                            |              |                   |
| This program is cosponsored by the Centers for Disease Con | atrol and    |                   |

## **1.6 Reset Form**

If needed, the 'Adrenoleukodystrophy Proficiency Testing Program (ALDPT)' portal page can be reset.

1. Scroll to the bottom of the page and click the 'Reset Form' button.

| Specimen                 | First-tier Result | Second-tier Result | Clinical Assessment * |
|--------------------------|-------------------|--------------------|-----------------------|
| 20213002002              |                   |                    | ~                     |
| Specimen                 | First-tier Result | Second-tier Result | Clinical Assessment * |
| 20213002003              |                   |                    | ~                     |
| Specimen                 | First-tier Result | Second-tier Result | Clinical Assessment * |
| 20213002004              |                   |                    | ~                     |
| Specimen                 | First-tier Result | Second-tier Result | Clinical Assessment * |
| 20213002005              |                   |                    | ~                     |
| Comments                 |                   |                    |                       |
|                          |                   |                    |                       |
|                          |                   |                    |                       |
|                          |                   |                    | 1                     |
|                          |                   |                    |                       |
| Save Reset Form          |                   |                    |                       |
| About NSQAP Self-Service | Portal            |                    |                       |
|                          |                   |                    |                       |

2. Confirm the form reset by clicking 'Proceed'.

| Reset Data                                                                                                    | ×    |
|----------------------------------------------------------------------------------------------------|------|
| Are you sure you want to reset this form?<br>NOTE: If you select PROCEED, all your data will be erased for ALD. |      |
| Proceed Car                                                                                                    | icel |

3. You will be redirected back to the ALD results entry landing page after the form is reset. Complete the ALDPT program entry as detailed in sections 1.2 - 1.4.

# 2. ALDPT Review & Submit Page

### **2.1 Navigation**

Review and submit ALDPT specimen data after method information and results have been entered and saved (see section 1). Access the review/submit page via the 'ALD Review/Submit' option on the Biochemical PT drop-down menu.

1. Location of the 'ALD Review/Submit' page on the main menu tool bar. Select **'Biochemical PT'** then **'ALD Review/Submit'** from the drop-down menu.

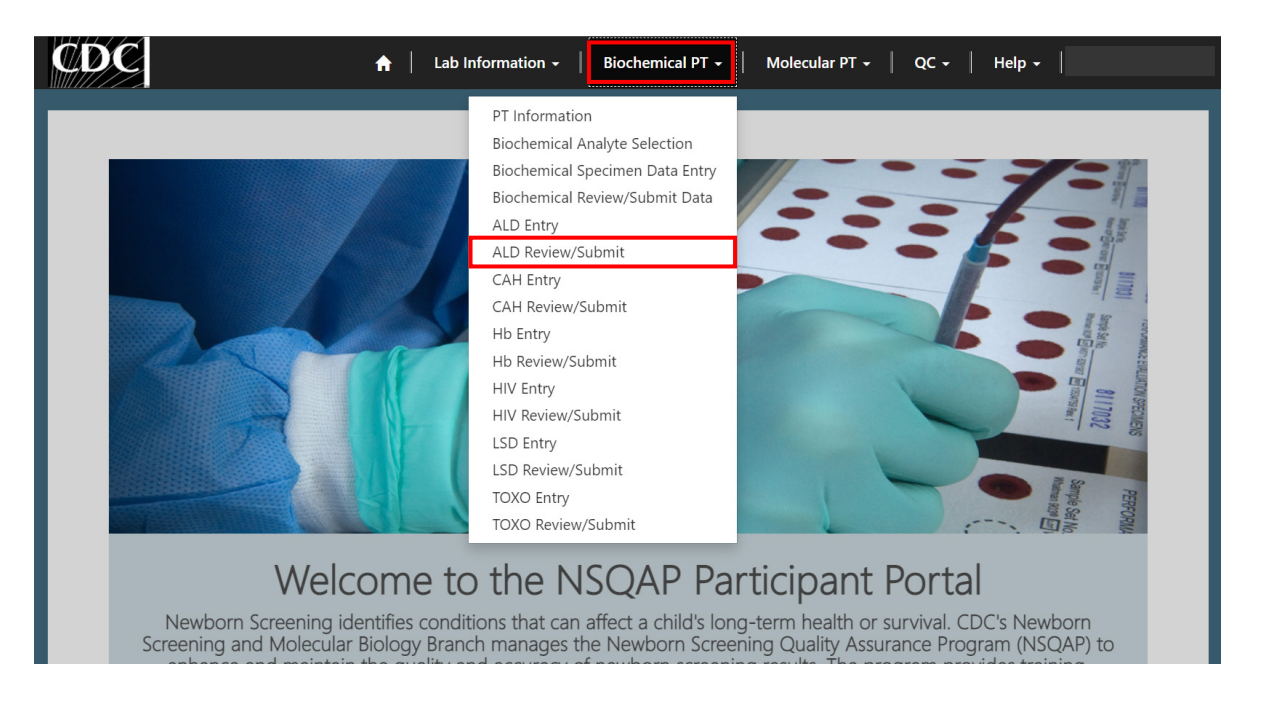

2. The ALD Review/Submit landing page will appear. Select **'ALD'** to navigate to the review and submit page.

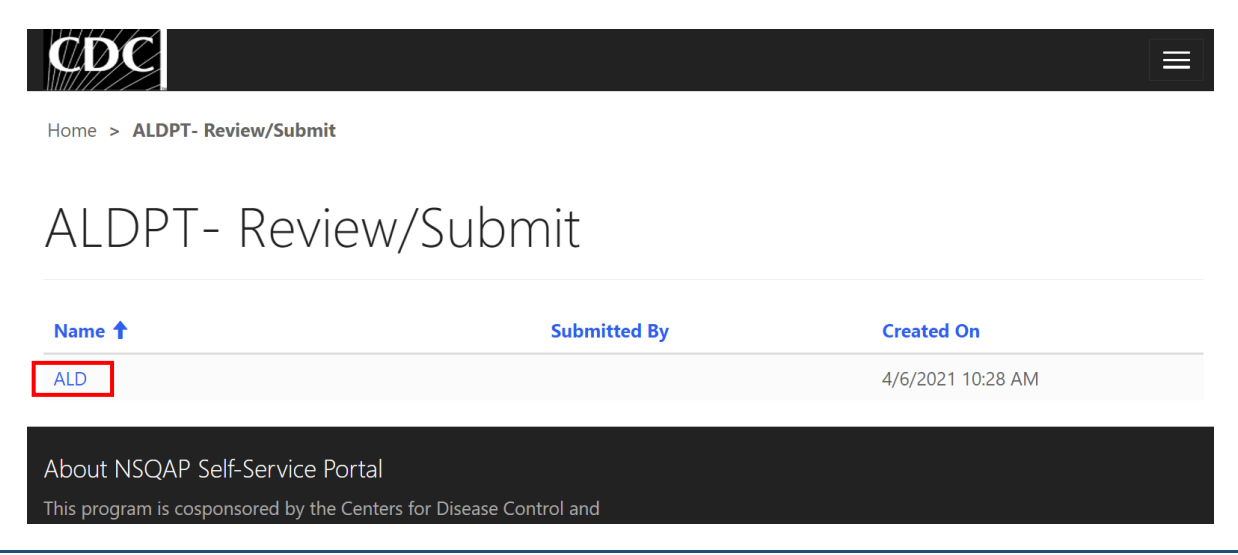

### 2.2 Review

1. Navigate to the 'ALDPT Review/Submit' page to review ALDPT method information and results in a read-only format.

| LDPT-Re                                                        | view/Submit                         |                               |                       |
|----------------------------------------------------------------|-------------------------------------|-------------------------------|-----------------------|
| alyte Selection<br>24:0 Lysophosphatidylc                      | holine (C24:0-LPC)                  |                               |                       |
| 26:0 Lysophosphatidylc                                         | holine (C26:0-LPC)                  |                               |                       |
| ethod Information<br>Selected Method(s) *<br>First-tier Method | n                                   |                               |                       |
| First-tier Method<br>Flow Injection Analysis (F                | IA) - MS/MS non-derivitized non-kit | First Tier Other Method       |                       |
| Second-tier Method                                             |                                     | Second Tier Other Method<br>— |                       |
| 4:0 Lysophospha                                                | tidylcholine Reporting              |                               |                       |
| First-tier Cutoff                                              |                                     | Second-tier Cutoff            |                       |
| Specimen                                                       | Eirst tion Docult                   | Second ties Possile           | Clinical Accorrect    |
| 20213002001                                                    | -                                   | —                             | Within Normal Limits  |
| Specimen                                                       | First-tier Result                   | Second-tier Result            | Clinical Assessment   |
| 20213002002                                                    | _                                   | _                             | Outside Normal Limits |
| Specimen                                                       | First-tier Result                   | Second-tier Result            | Clinical Assessment   |
| 20213002003                                                    |                                     |                               | Within Normal Limits  |
| Specimen                                                       | First-tier Result                   | Second-tier Result            | Clinical Assessment   |
| 20213002004                                                    | _                                   | —                             | Outside Normal Limits |
| Specimen                                                       | First-tier Result                   | Second-tier Result            | Clinical Assessment   |
| 20213002005                                                    | _                                   | _                             | Within Normal Limits  |
| Comments                                                       |                                     |                               |                       |
|                                                                |                                     |                               |                       |
|                                                                |                                     |                               |                       |
|                                                                |                                     |                               |                       |
| 6:0 Lysophosphat                                               | tidylcholine Reporting              | Second Alex Cutoff            |                       |
|                                                                |                                     | —                             |                       |
| Specimen                                                       | First-tier Result                   | Second-tier Result            | Clinical Assessment   |
| 20213002001                                                    | _                                   | _                             | _                     |
| Specimen                                                       | First-tier Result                   | Second-tier Result            | Clinical Assessment   |
| 20213002002                                                    | _                                   | _                             | -                     |
| Specimen                                                       | First-tier Result                   | Second-tier Result            | Clinical Assessment   |
| 20213002003                                                    | _                                   | _                             | _                     |
| Specimen                                                       | First-tier Result                   | Second-tier Result            | Clinical Assessment   |
| 20213002004                                                    | _                                   | _                             | _                     |
| Specimen                                                       | First-tier Result                   | Second-tier Result            | Clinical Assessment   |
| 20213002005                                                    | _                                   | _                             | _                     |
| Comments                                                       |                                     |                               |                       |

After you click submit your submission will be locked and cannot be changed. Navigate to the ALD Entry Page to Make Edits

| Submit  |  |
|---------|--|
| About N |  |

About NSQAP Self-Service Portal

2. If edits are necessary, navigate back to the ALD entry page and make changes as described in section 1 or click the link **'Navigate to the ALD Entry Page to Make Edits'**.

| Specimen                | First-tier Result                | Second-tier Result           | Clinical Assessment             |
|-------------------------|----------------------------------|------------------------------|---------------------------------|
| 20213002003             | —                                | —                            | —                               |
| Specimen                | First-tier Result                | Second-tier Result           | Clinical Assessment             |
| 20213002004             | —                                | _                            | _                               |
| Specimen                | First-tier Result                | Second-tier Result           | Clinical Assessment             |
| 20213002005             | _                                | _                            | _                               |
| Comments                |                                  |                              |                                 |
|                         |                                  |                              |                                 |
|                         |                                  |                              |                                 |
|                         |                                  |                              |                                 |
|                         |                                  |                              |                                 |
| After you click submi   | it your submission will be locke | ed and cannot be changed. Na | vigate to the ALD Entry Page to |
| Aake Edits              |                                  |                              |                                 |
|                         |                                  |                              |                                 |
|                         |                                  |                              |                                 |
|                         |                                  |                              |                                 |
| Submit                  |                                  |                              |                                 |
|                         |                                  |                              |                                 |
|                         | D                                |                              |                                 |
| bout NSCIAP Salt-Sarvin | ce Portal                        |                              |                                 |

3. After reviewing, submit your results by clicking the 'Submit' button. See section 2.3 for additional details.

| <b>Specimen</b> | First-tier Result | Second-tier Result | Clinical Assessment |
|-----------------|-------------------|--------------------|---------------------|
| 20213002004     | —                 | —                  |                     |
| <b>Specimen</b> | First-tier Result | Second-tier Result | Clinical Assessment |
| 20213002005     | —                 | —                  |                     |
| Comments        |                   |                    |                     |
|                 |                   |                    |                     |

After you click submit your submission will be locked and cannot be changed. Navigate to the ALD Entry Page to Make Edits

| Submit                                                                                                    |
|----------------------------------------------------------------------------------------------------|
| About NSQAP Self-Service Portal                                                                                                    |
| This program is cosponsored by the Centers for Disease Control and Prevention<br>(CDC) and the Association of Public Health Laboratories (APHL). |

## 2.3 Submit

1. Navigate to the 'ALDPT Review/Submit' page to submit ALDPT method information and results.

|   | CDC                                                                                                    |                                                             |  |
|---|----------------------------------------------------------------------------------------------------|-------------------------------------------------------------|--|
| H | lome > ALDPT-Review/Submit                                                                                                    |                                                             |  |
| ŀ | ALDPT-Review/Submit                                                                                                    |                                                             |  |
| A | nalyte Selection<br>C24:0 Lysophosphatidylcholine (C24:0-LPC)<br>C26:0 Lysophosphatidylcholine (C26:0-LPC)                         |                                                             |  |
| N | Aethod Information                                                                                                    |                                                             |  |
|   | Selected Method(s) *                                                                                                    |                                                             |  |
|   | First-tier Method                                                                                                    |                                                             |  |
|   | First-tier Method                                                                                                    | First Tier Other Method                                     |  |
|   | Flow Injection Analysis (FIA) - MS/MS non-derivitized non-kit                                                                      | _                                                           |  |
|   | Second-tier Method                                                                                                    | Second Tier Other Method<br>—                               |  |
|   | First-tier Method<br>First-tier Method<br>Flow Injection Analysis (FIA) - MS/MS non-derivitized non-kit<br>Second-tier Method<br>— | First Tier Other Method<br><br>Second Tier Other Method<br> |  |

2. After reviewing the ALDPT review and submit page, submit results by clicking the 'Submit' button located at the bottom of the page.

| Specimen    | First-tier Result | Second-tier Result | Clinical Assessment |
|-------------|-------------------|--------------------|---------------------|
| 20213002004 | _                 | _                  | _                   |
| Specimen    | First-tier Result | Second-tier Result | Clinical Assessment |
| 20213002005 | _                 | _                  | _                   |
| Comments    |                   |                    |                     |
|             |                   |                    |                     |
|             |                   |                    |                     |
|             |                   |                    |                     |

After you click submit your submission will be locked and cannot be changed. Navigate to the ALD Entry Page to Make Edit

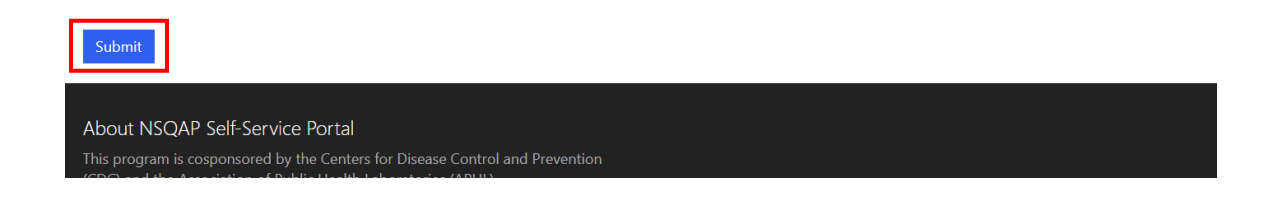

3. You will be prompted to confirm that you are ready to submit. Click **'Ok'** to confirm and submit your ALDPT results.

**NOTE**: You are only allowed to submit your results **ONCE**. You must review and ensure your entered information and results are accurate **BEFORE** submitting.

| Submit                                                                                                    | ×         |
|----------------------------------------------------------------------------------------------------|-----------|
| I attest that Proficiency Testing samples were tested in the same manner as patier<br>specimens. Note:- You are about to submit your data and your record will be lock<br>After submission no further changes can be made. | nt<br>ed. |
| Ok                                                                                                    | cel       |

4. You will be re-directed to the ALD confirmation page after you successfully submit.

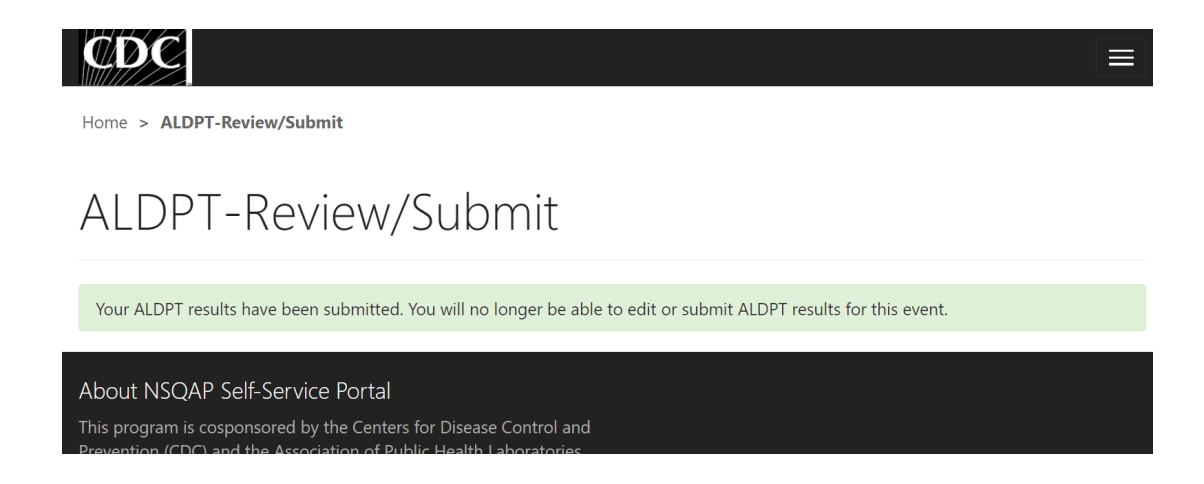

5. The ALDPT data entry page cannot be accessed after submission. You can view your submitted data in a read-only format by accessing the review and submit page (see sections 2.1 and 2.2).

### 2.4 Save Data - Pdf Format

Submitted data can be saved in a pdf format by using the 'Save a PDF' function included in your web browser.

**Note:** The location and appearance of this functionality will vary depending on the web browser being used.

1. Navigate to the review and submit page as described in section 2.1.

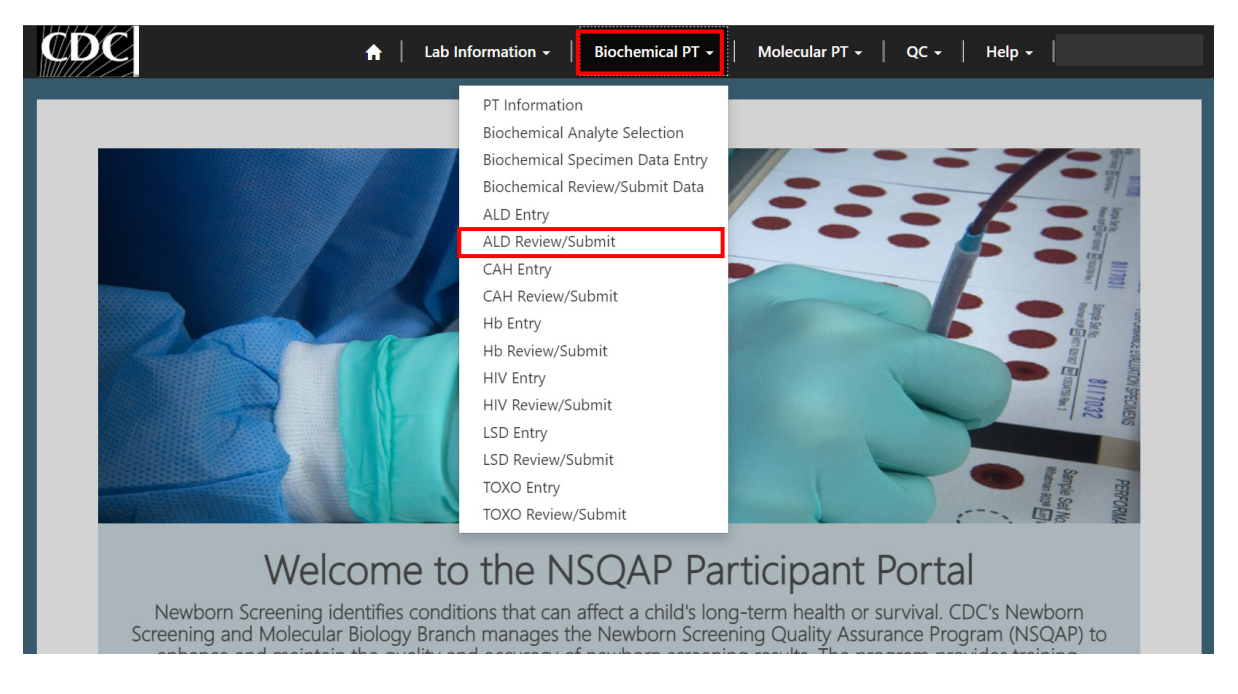

2. Locate the "Print' function on your web browser.

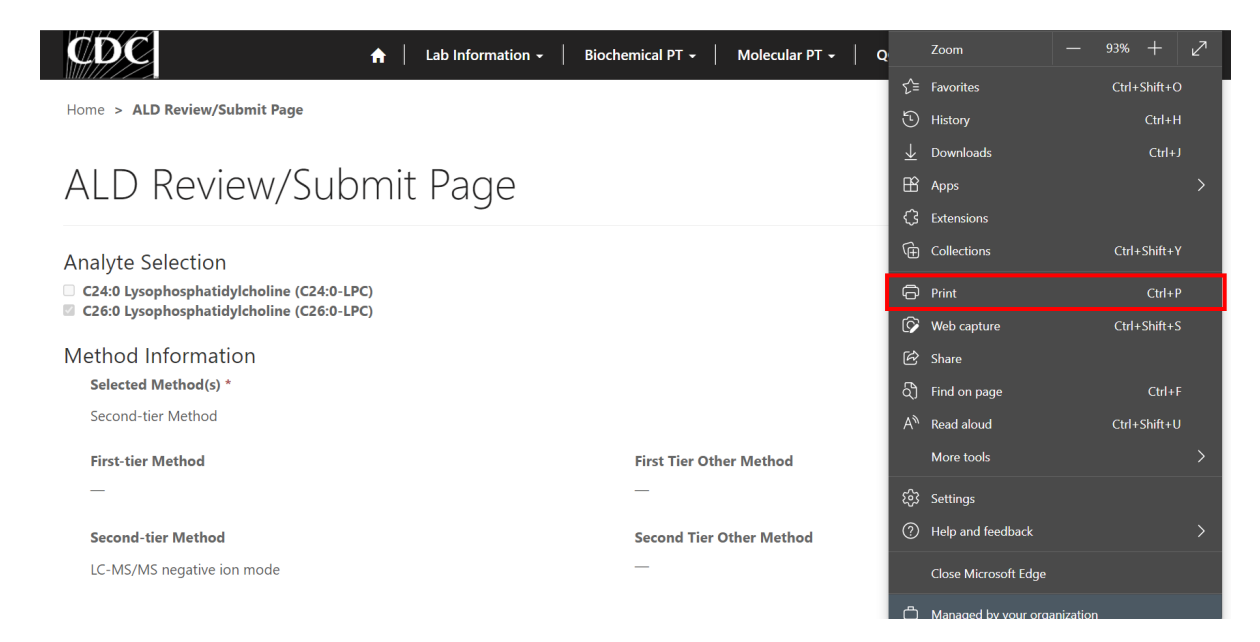

3. Select 'Save as PDF'.

| Print ?<br>Total: 8 pages     | Home (/) > ALD Review/Submit Page                                                   |
|-------------------------------|-------------------------------------------------------------------------------------|
| Printer                       | ALD Review/Submit Page                                                              |
| Save as PDF                   | Analyte Selection                                                                   |
| Snagit 2020<br>Ready          | C24:0 Lysophosphatidylcholine (C24:0-LPC) C26:0 Lysophosphatidylcholine (C26:0-LPC) |
| Send To OneNote 2013<br>Ready | Method Information                                                                  |
| OneNote (Desktop)<br>Ready    | Selected Method(s) * Second-tier Method                                             |
| Microsoft XPS Document Writer | First-tier Method                                                                   |
| More settings $\checkmark$    |                                                                                     |
| Troubleshoot printer issues   | _                                                                                   |
| Save Cancel                   | Second-tier Method                                                                  |

4. Select 'Landscape' as the layout choice.

| Print ?)<br>Total: 8 pages                             | Home (/) > ALD Review/Submit Page                                                                     |
|--------------------------------------------------------|----------------------------------------------------------------------------------------------------|
| Printer Save as PDF V                                  | ALD Review/Submit Page                                                                                |
| Layout <ul> <li>Portrait</li> <li>Landscape</li> </ul> | Analyte Selection C24:0 Lysophosphatidylcholine (C24:0-LPC) C26:0 Lysophosphatidylcholine (C26:0-LPC) |
| Pages<br>O All                                         | Method Information<br>Selected Method(s) *<br>Second-tier Method                                      |
| () e.g. 1-5, 8, 11-13                                  | First-tier Method<br>—                                                                                |
| Troubleshoot printer issues Save Cancel                | First Tier Other Method<br><br>Second-tier Method                                                     |

5. Select 'More Settings'.

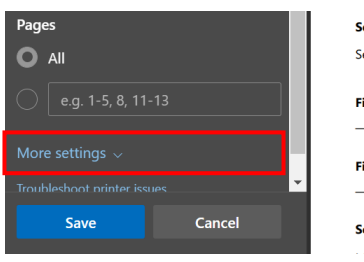

| Selected Method(s) *                                                                                                    |
|----------------------------------------------------------------------------------------------------|
| Second-tier Method                                                                                                    |
|                                                                                                    |
| First-tier Method                                                                                                    |
| —                                                                                                    |
| First Tier Other Method                                                                                                    |
| -                                                                                                    |
| Second-tier Method                                                                                                    |
| the state of the state of the s |

6. Adjust the scale percentage to 60%.

| Print (?)          |                                                   |                                                                                                    |                          |                          |  | - |  |
|--------------------|---------------------------------------------------|----------------------------------------------------------------------------------------------------|--------------------------|--------------------------|--|---|--|
| Total: 2 pages     | Home (/) > ALD                                    | Review/Submit Page                                                                                  |                          |                          |  |   |  |
| 1 uges 🔺           | ALD Re                                            | ALD Review/Submit Page                                                                              |                          |                          |  |   |  |
| O All              |                                                   |                                                                                                    |                          |                          |  |   |  |
| e.g. 1-5, 8, 11-13 | Analyte Selec<br>C24:0 Lysophor<br>C26:0 Lysophor | Analyte Selection<br>CX49 typophophathighceline (CX49-LPC)<br>CX49 typophophathighceline (CX49-LPC) |                          |                          |  |   |  |
|                    | Method Info                                       | mation                                                                                              |                          |                          |  |   |  |
| Fewer settings ~   | Second-tier Me                                    | thod                                                                                                |                          |                          |  |   |  |
| Paper size         | First-tier Meth                                   | od                                                                                                  | First Tier Other Method  |                          |  |   |  |
|                    | Second-tier M                                     | ethod                                                                                               | Second Tier Other Method | Second Tier Other Method |  |   |  |
| Letter             | LC-MS/MS neg                                      | LC-MS/MS negative ion mode                                                                          |                          | -                        |  |   |  |
| Scale (%)          | C24:0 Lysoph                                      | C24:0 Lysophosphatidylcholine Reporting                                                             |                          |                          |  |   |  |
|                    | Instructional \                                   | ferbiage                                                                                            |                          |                          |  |   |  |
| 60                 | First-tier Cuto                                   | н                                                                                                   | Second-tier Cutoff       |                          |  |   |  |
| Pages per sheet    | -                                                 |                                                                                                    | -                        |                          |  |   |  |
|                    | 20213002001                                       |                                                                                                    | —                        | —                        |  |   |  |
| 1 ~                | Specimen                                          | First-tier Result                                                                                   | Second-tier Result       | Clinical Assessment      |  |   |  |
| ·                  | 20213002002                                       | -                                                                                                   | -                        | -                        |  |   |  |
| Save Cancel        | Specimen<br>20213002003                           | First-tier Result<br>—                                                                              | Second-tier Result       | Clinical Assessment      |  |   |  |
|                    | Specimen                                          | First-tier Result                                                                                   | Second-tier Result       | Clinical Assessment      |  | Ŧ |  |

7. Select 'Save' to save the pdf file to your local drive's folder of choice.

| <b>Print</b><br>Total: 2 | pages    |                        |                                         | Home (/) > ALD Review/Submit Page                                                                                                   |                        |                         |                     |  | ^   |  |
|--------------------------|----------|------------------------|-----------------------------------------|----------------------------------------------------------------------------------------------------|------------------------|-------------------------|---------------------|--|-----|--|
| 1 4953                   | 1 ages 🔺 |                        |                                         |                                                                                                    | ALD Review/Submit Page |                         |                     |  |     |  |
| O All                    | All      |                        |                                         | Analyte Selection                                                                                                    |                        |                         |                     |  |     |  |
|                          |          |                        |                                         | Analyte Selection C40 Lysophosphatidylchaline (C46-1PC) C40 Lysophosphatidylchaline (C46-1PC) C40 Lysophosphatidylchaline (C46-1PC) |                        |                         |                     |  |     |  |
|                          |          |                        |                                         | Method Information                                                                                                    |                        |                         |                     |  |     |  |
|                          |          |                        |                                         | Second-tier Method                                                                                                    |                        |                         |                     |  |     |  |
| Paper s                  | ize      |                        |                                         | First-tier Method                                                                                                    |                        | First Tier Other Method |                     |  | Γ   |  |
|                          |          |                        |                                         | Second-tier Method                                                                                                    |                        |                         |                     |  |     |  |
| Letter                   |          |                        | LC-MS/MS negative ion mode              |                                                                                                    | -                      |                         |                     |  |     |  |
| Scale (%)                |          |                        | C24:0 Lysophosphatidylcholine Reporting |                                                                                                    |                        |                         |                     |  |     |  |
|                          |          | Instructional Verbiage |                                         |                                                                                                    |                        |                         |                     |  |     |  |
| 60                       |          |                        |                                         | First-tier Cutoff                                                                                                    |                        | Second-tier Cutoff      |                     |  |     |  |
| _                        |          |                        |                                         | -                                                                                                    |                        | -                       |                     |  |     |  |
| Pages p                  | er sheet |                        |                                         | Specimen 20212002001                                                                                                    | First-tier Result      | Second-tier Result      | Clinical Assessment |  |     |  |
|                          |          | $\sim$                 |                                         | Specimen                                                                                                    | First-tier Result      | Second-tier Result      | Clinical Assessment |  |     |  |
|                          |          |                        |                                         | 20213002002                                                                                                    | -                      | -                       | -                   |  |     |  |
|                          | 5010     | Cancol                 |                                         | Specimen                                                                                                    | First-tier Result      | Second-tier Result      | Clinical Assessment |  |     |  |
|                          | Save     |                        |                                         | 20213002003                                                                                                    | Eiset tier Peruit      |                         | Clinical Accessment |  |     |  |
|                          |          |                        |                                         | specimen                                                                                                    | Liter near result      | Jecona-tier nesult      | Connear Assessment  |  | 4.1 |  |